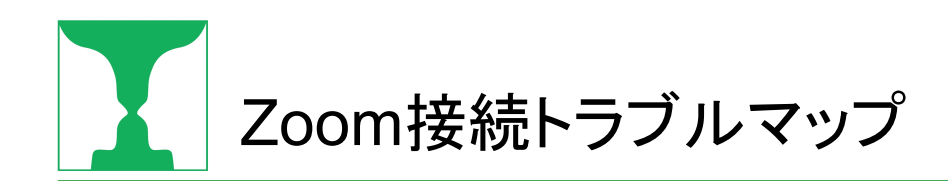

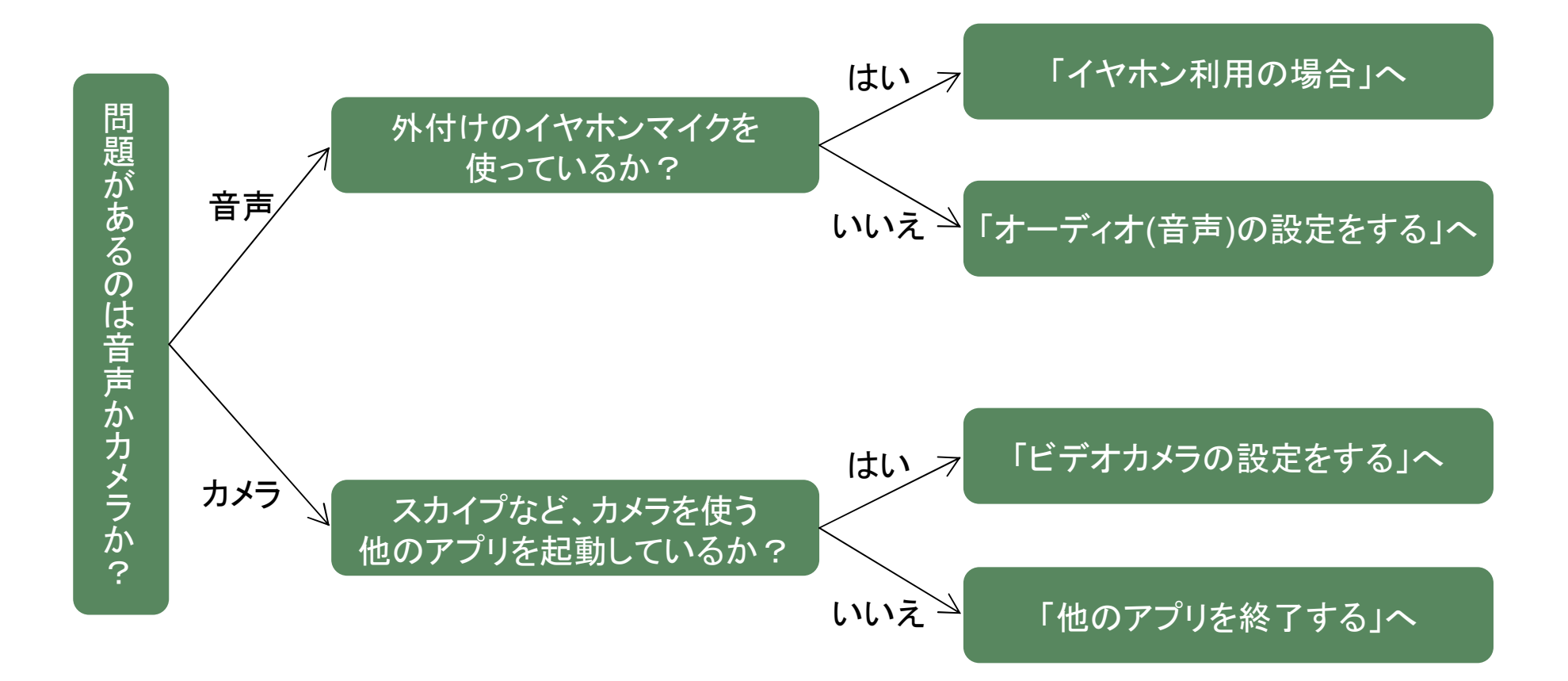

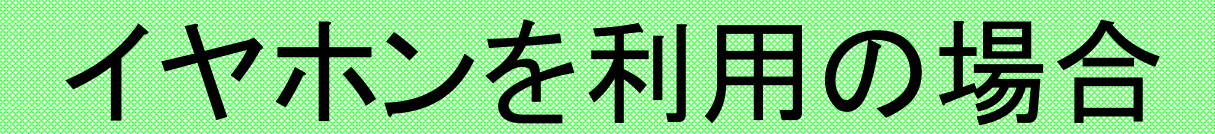

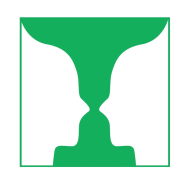

## イヤホンジャックで接続している場合は1穴、2穴を確認 ● イヤホンジャック(3.5mmプラグ)の場合、1穴か2穴か 確認し、適切なイヤホンを選ぶ 2穴パソコン (イヤホンとマイクが分かれている) 2穴用イヤホン。(プラグに区切り線2本) これを1穴パソコンに指すとマイクが使え ずに、自分の声が他の参加者に聞こえない 1穴タイプのパソコン (イヤホンとマイクが一体になっている) 1穴用イヤホンマイク(プラグに区切り線3本)

Copyright Symmetry Japan, Inc. All rights reserved. 当資料の著作権はシンメトリー・ジャパン株式会社に帰属し、本資料の一部または全部を、著作権者の許可なし

2

## USBもしくはブルートゥース接続の場合は抜き差し、ミュート

- ●USBイヤホンマイクの場合
  - ・イヤホン接続しているUSBを抜き差しする
- ●Bluetooth(ブルートゥース)による無線接続の場合
  - ・キーボードなどイヤホン以外の器機ブルートゥース接続している場合、それらの器機の接続を 解除する
  - ・ブルートゥース接続を、一度切断して再接続する
  - ・それでもダメなときは、ブルートゥース接続を解除して、パソコン内蔵のマイクを使う
- ●その他
  - イヤホンマイク本体にミュート(オン・オフスイッチ)があるものは、そこがミュートになっていないかどうかを確認する

## オーディオ(音声)の設定をする

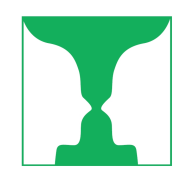

ミーティング参加時の 「コンピューターでオーディオに参加」

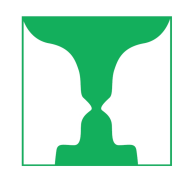

### ミーティング参加時の「コンピュータでオーディオに参加」

- Zoomミーティング参加時に、「コンピュータでオーディ オに参加」というメッセージボックスが現れる場合があ ります(このメッセージが出ない場合は、このパートは 読む必要がありません)
- ▶ッセージが出た場合、「コンピューターでオーディオ」 に参加」ボタンをクリックしてください
- このメッセージが画面に出たままにしておくと、Zoom ミーティングで音声が聞こえません

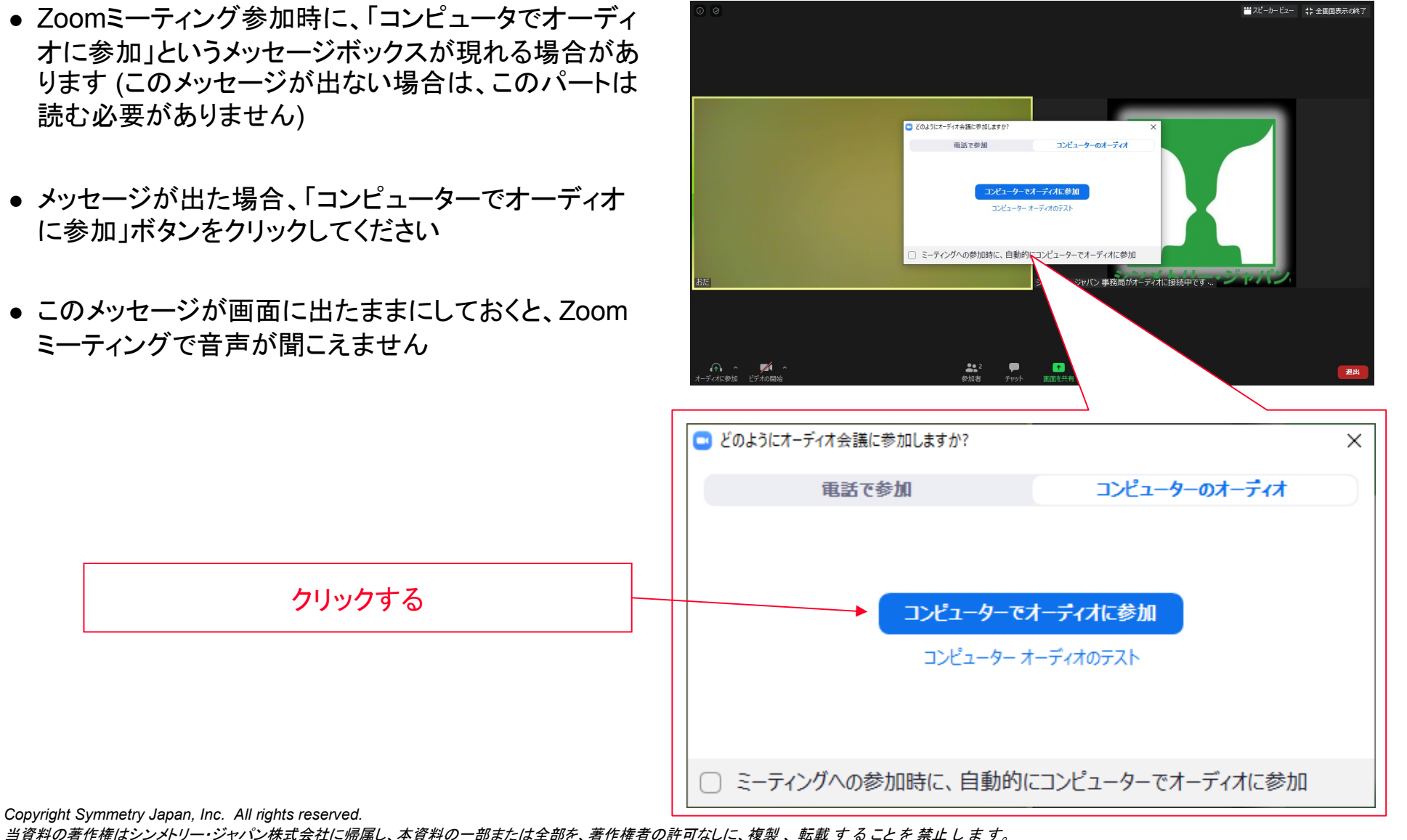

6

## スピーカーやマイクが正しく選択されているか確認する

- 外付けのイヤホン(スピーカー)やマイクを使っている 場合、Zoomの設定で、そのイヤホンやマイクが 正しく選択されているか確認する
- Zoom基本画面の左下、マイクアイコンの右側の上 矢印をクリックすると、選択状況の確認・変更ができ ます

外付マイクをつけていない場合、Internal Microphone(パソコンの内蔵マイク)という選 択肢だけ

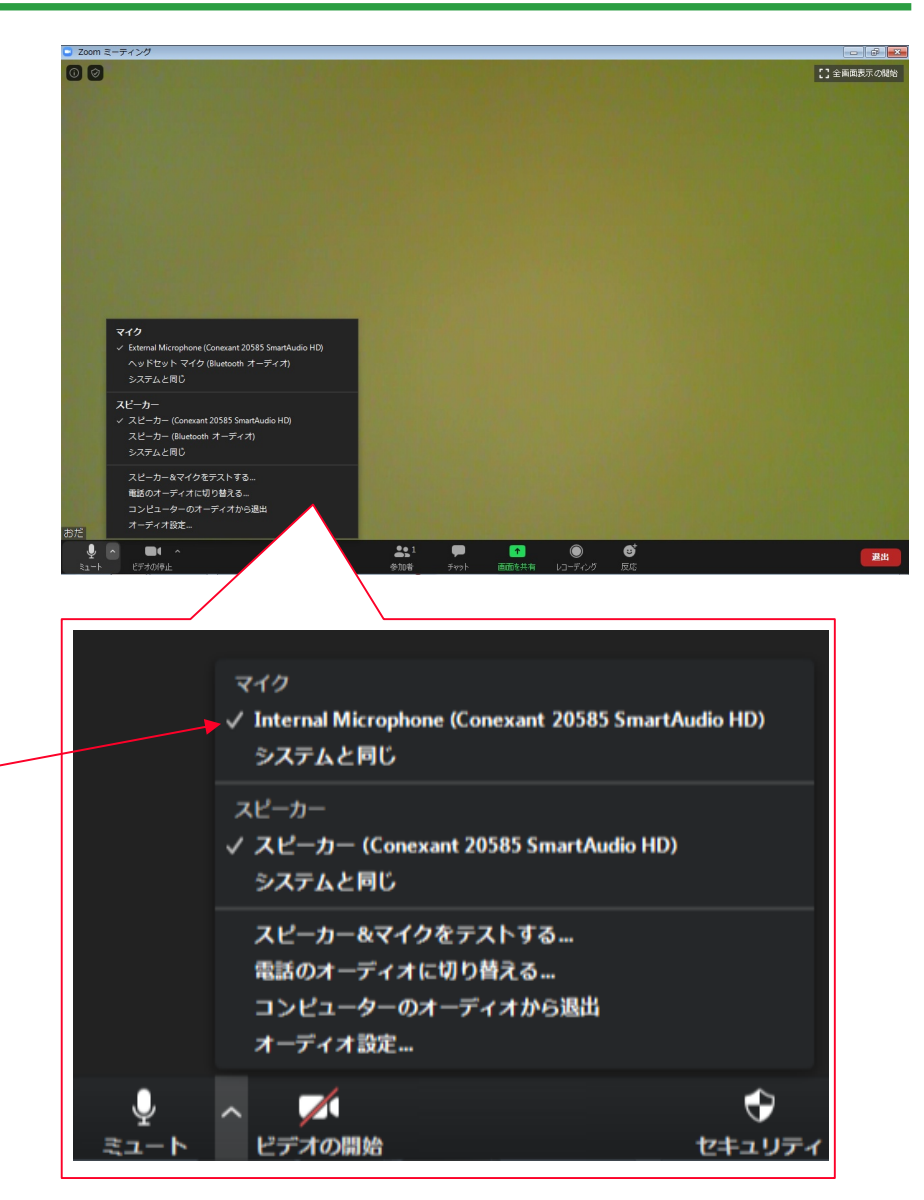

当資料の著作権はシンメトリー・ジャパン株式会社に帰属し、本資料の一部または全部を、著作権者の許可なしに、複製、転載することを禁止します。

## スピーカーやマイクが正しく選択されているか確認する (つづき)

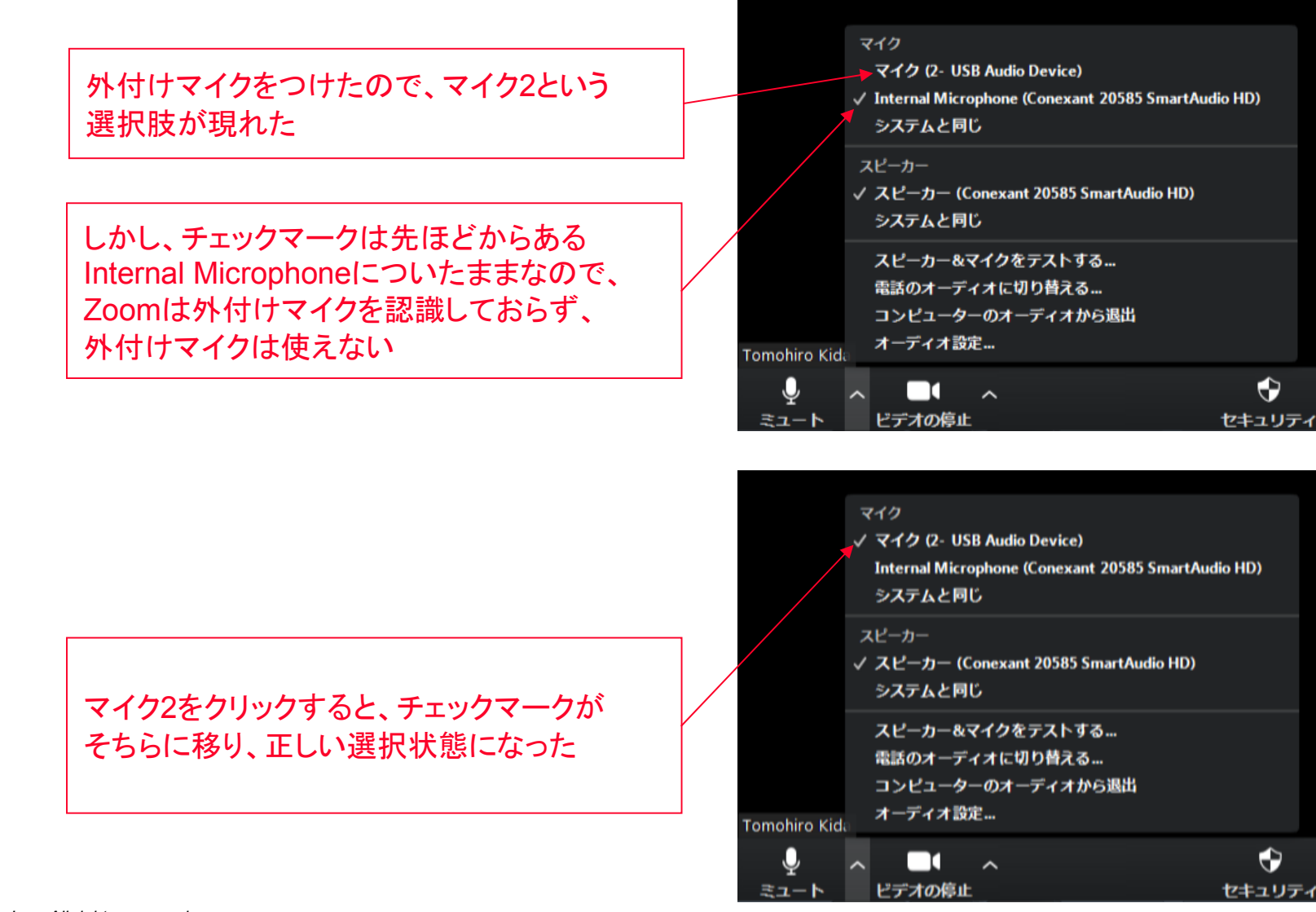

当資料の著作権はシンメトリー・ジャパン株式会社に帰属し、本資料の一部または全部を、著作権者の許可なしに、複製、 転載 することを 禁止します。

## スピーカーやマイクのボリュームを 調整する

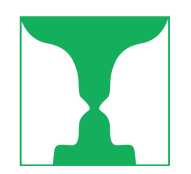

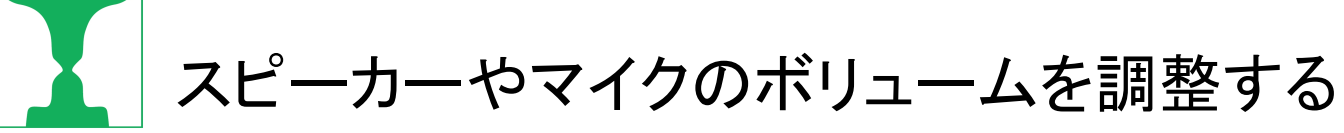

Zoomミーティングで、他の参加者の声が小さい、あるいは、自分の声が他の参加者には小さく聞こえている場合、ボリュームを調整する必要があります

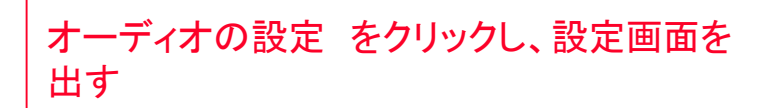

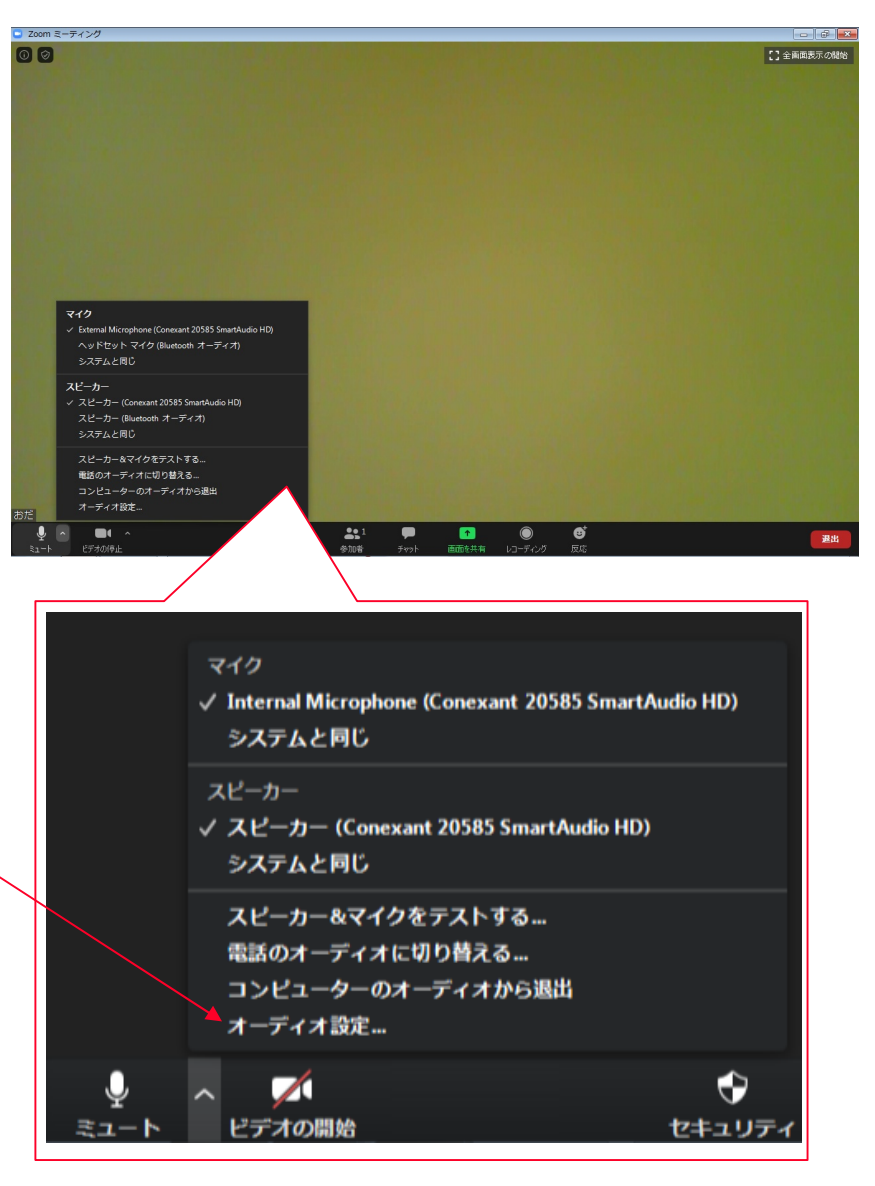

Copyright Symmetry Japan, Inc. All rights reserved.

当資料の著作権はシンメトリー・ジャパン株式会社に帰属し、本資料の一部または全部を、著作権者の許可なしに、複製、転載することを禁止します。

#### スピーカーやマイクのボリュームを調整する(つづき)

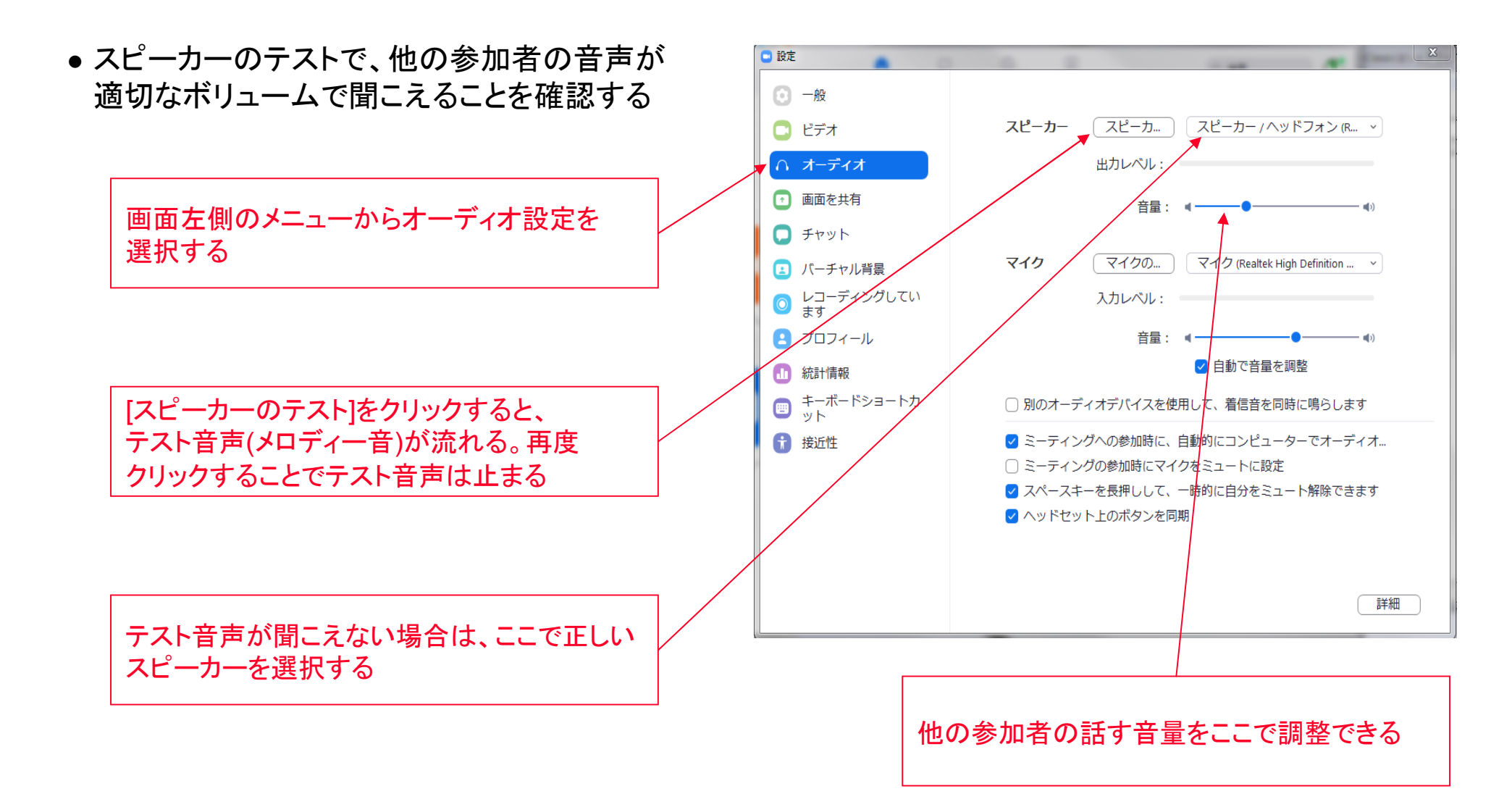

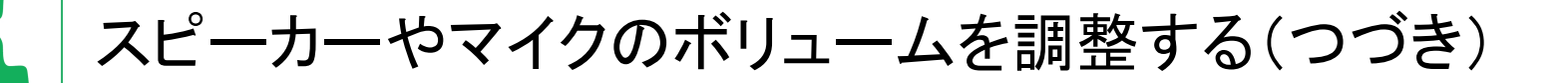

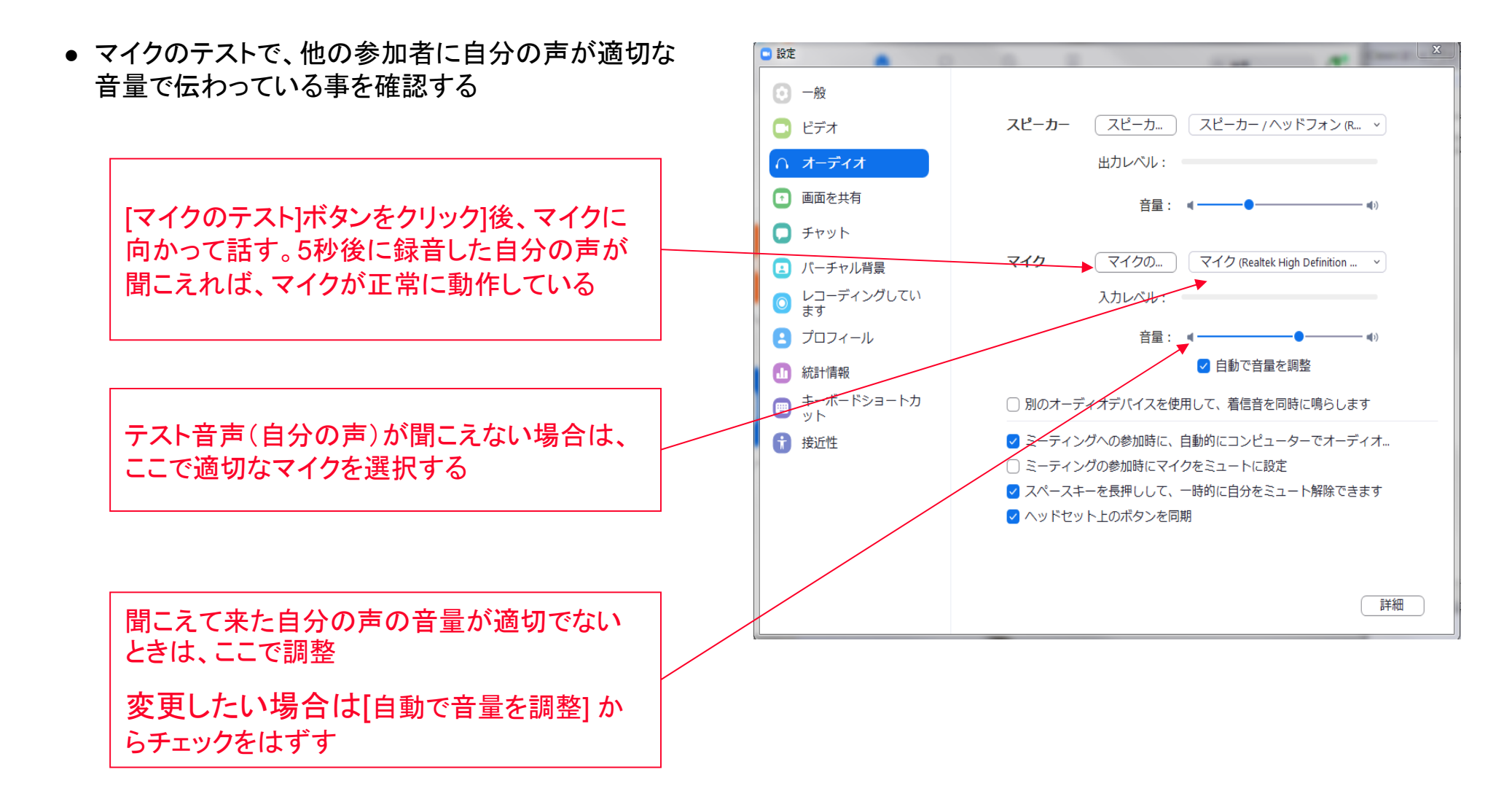

#### スピーカーやマイクのボリュームを調整する(つづき)

 シンメトリー・ジャパンの推奨の標準的なオーディオ 設定

[ミーティング参加時に、自動的にコンピューターで オーディオに参加]にチェックを入れる [ミーティングの参加時にマイクをミュートに設定]に はチェックを入れない [スペースキーを長押しして、一時的に自分を ミュート解除する]にチェックを入れる

[ヘッドセットのボタンを同期]にチェックを入れる

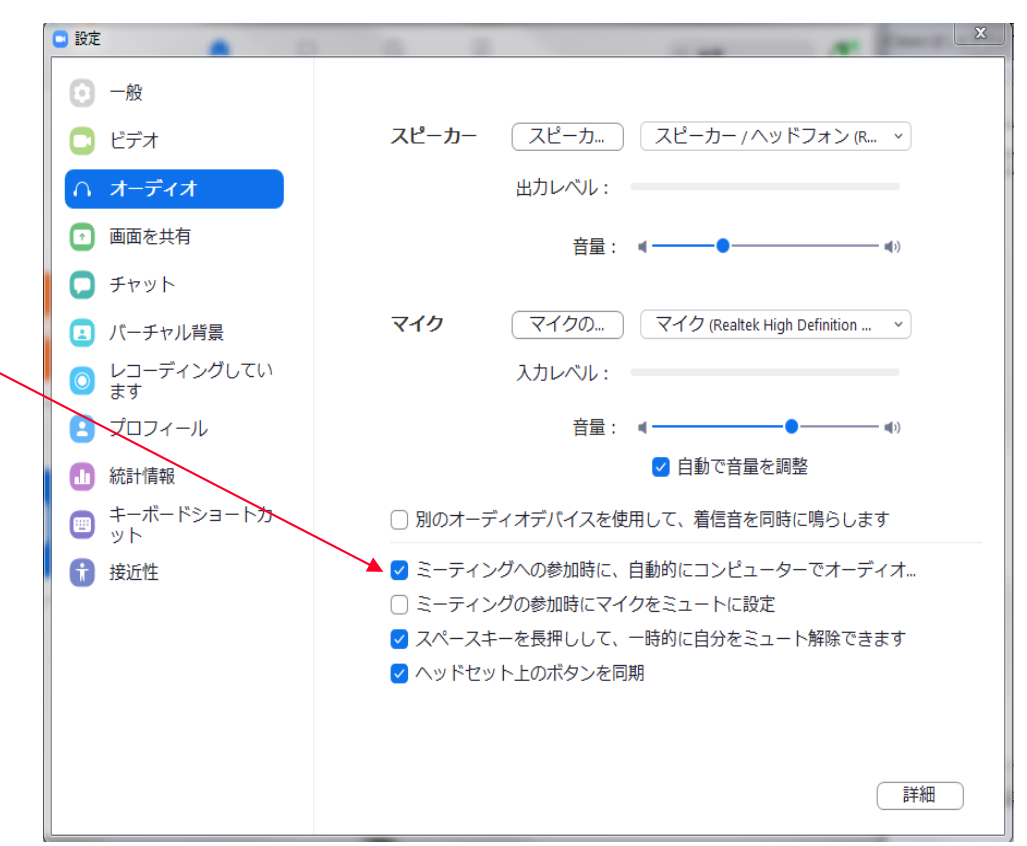

## ビデオカメラの設定をする

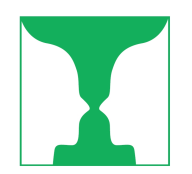

## ビデオカメラが正しく選択されているか確認する

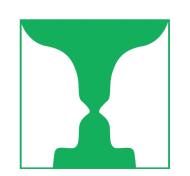

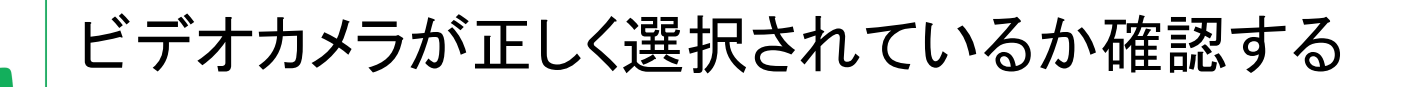

- 外付けカメラを使っている場合、Zoomの設定でその カメラが正しく選択されているか確認する必要が あります
- Zoom基本画面の左下、ビデオ開始アイコンの右側の 上矢印をクリックすると、選択状況の確認・変更が できます

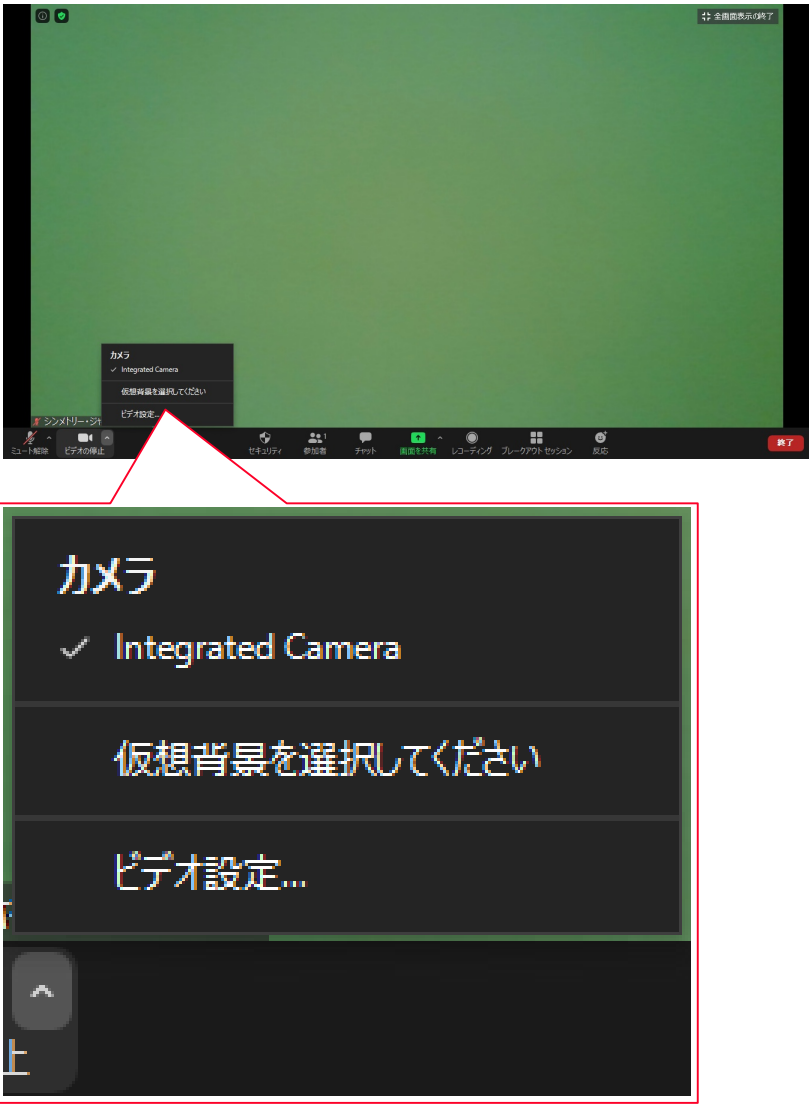

### ビデオカメラが正しく選択されているか確認する (つづき)

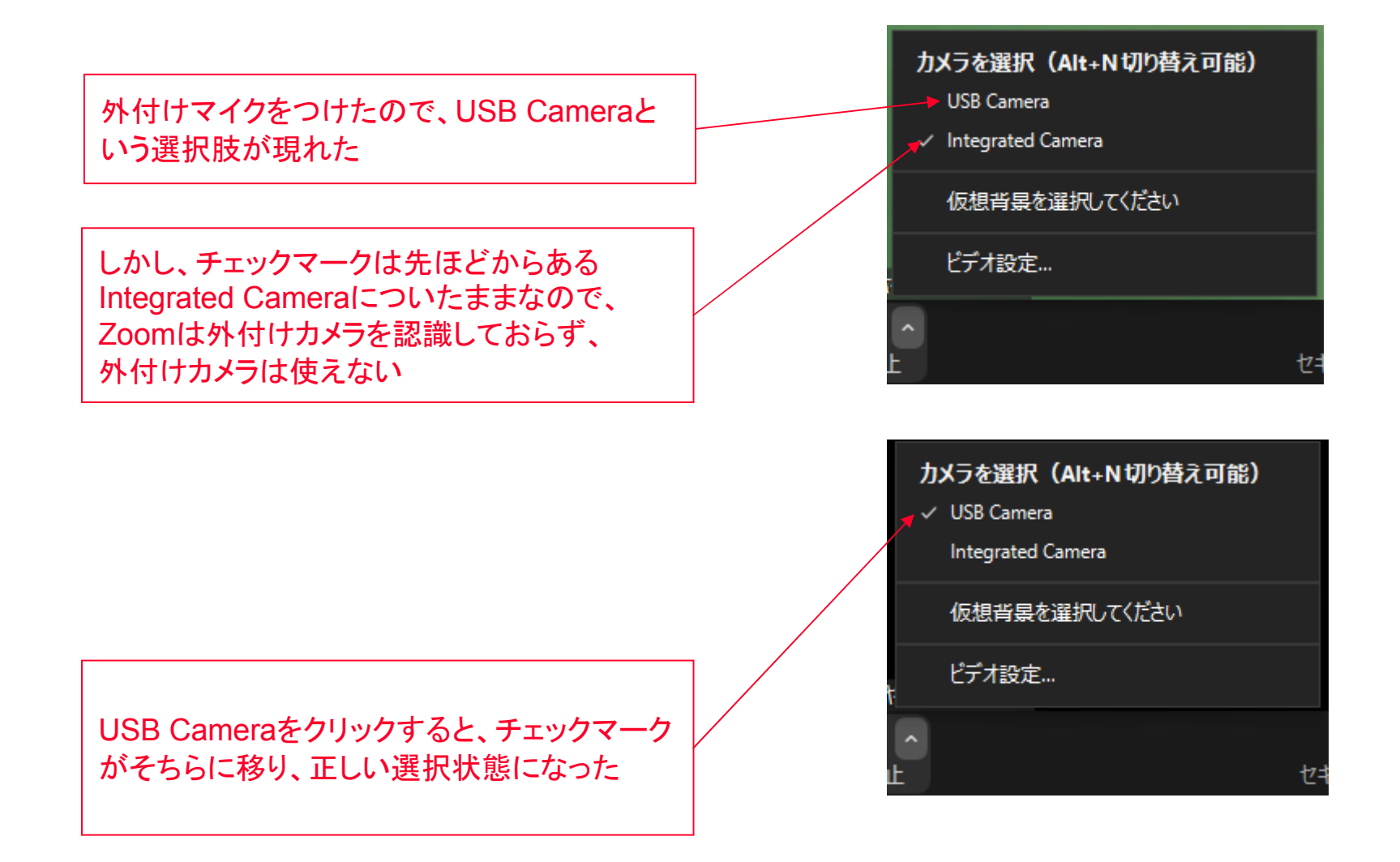

# パソコン側の設定でカメラがオフになっている

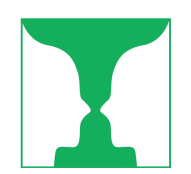

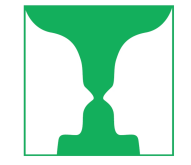

#### パソコン側の設定でカメラがオフになっている

- Zoom基本画面で、カメラに斜線が入った アイコンが表示されているときは、パソコン 側の設定でカメラがオフになっています。 ご自身のパソコンのヘルプを参考に、 カメラを有効にして下さい
- たとえば、プライバシーの設定で、カメラが 有効にされていない場合などがあります <u>https://azby.fmworld.net/usage/closeup/</u> <u>20161122/?supfrom=win10startguide</u>
- あるいは、カメラパソコンのカメラにスライド ロックがある場合は、ロックを解除下さい

スライドロックを解除

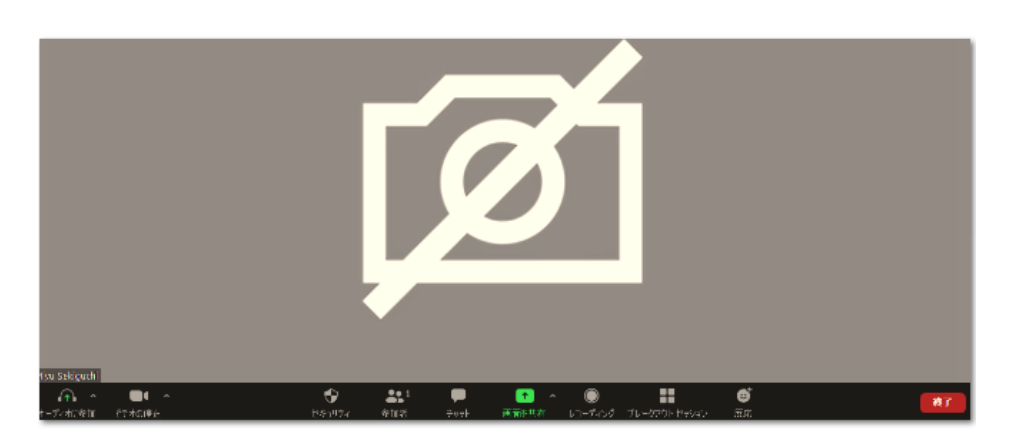

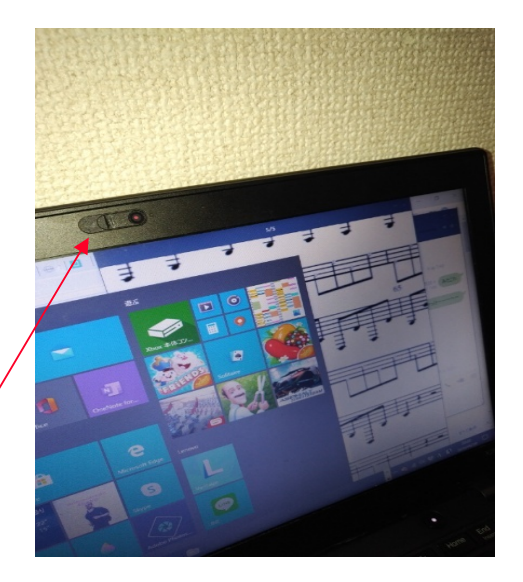

## 他のアプリを終了する

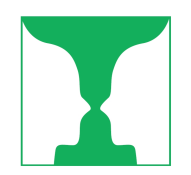

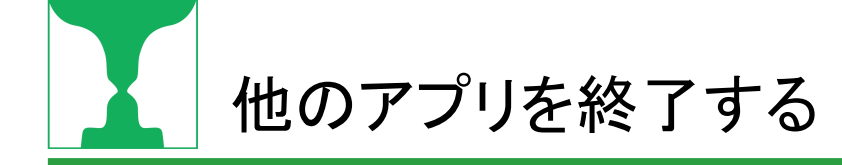

Skypeなど、ビデオカメラを使う他のアプリが起動されていると、Zoomがカメラを認識できない場合があります
その場合、Skypeなどのアプリを終了して下さい
Skypeは、終了しているようでも、タスクトレイに残っている場合もあります
未読なし

Skypeアイコンを右クリックし、[Skypeを終了] を選択する

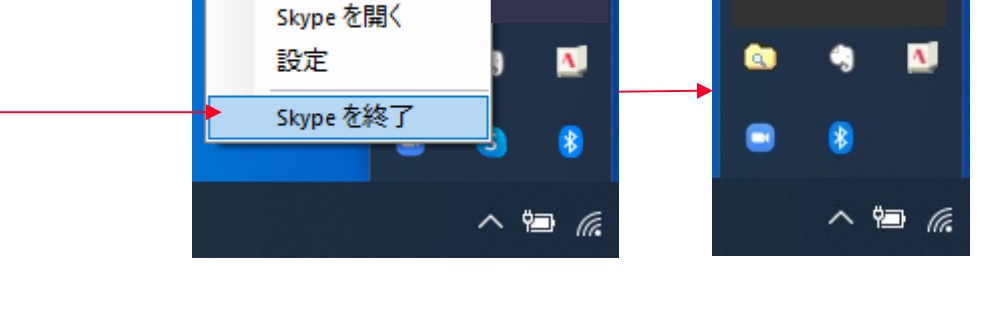

Δ

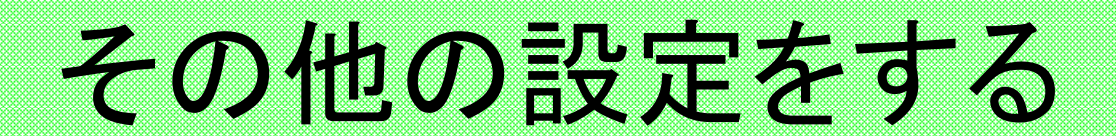

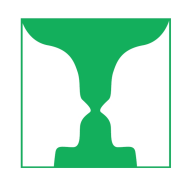

Zoomクライアント(アプリ)の バージョンアップ

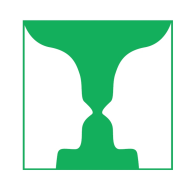

🖸 Zoom ● Zoomのクライアントアプリは、米Zoom社により頻繁に ① ② ミーティング 連絡先  $\Box$ • Q 検索 - K チャット バージョンアップされる Pro ● パソコンにインストールされているクライアントアプリが ③ 個人XEを追加 古いと、招待URLをクリックしたときにエラーが表示され **o** 設定 る場合があるので、常に最新のものにアップグレード + 利用可能 しておく 退席中 新規ミーティングー 参加 着信拒否 ※Zoomクライアントアプリを最新のものにすることは、 自分のプロファイル セキュリティを高める観点でも効果的 1 19 最上位機能を試行する 今日予定され ヘルプ 5 スケジュール 画面の共有、 アップデートを確認

Zoomクライアントの右上のユーザー名の イニシャルをクリック

開いたメニューの中から「アップデートを確認」 をクリック

#### Zoomクライアント(アプリ)のバージョンアップ

ボートレートビューに切り替え

アカウントの切り替え サインアウト

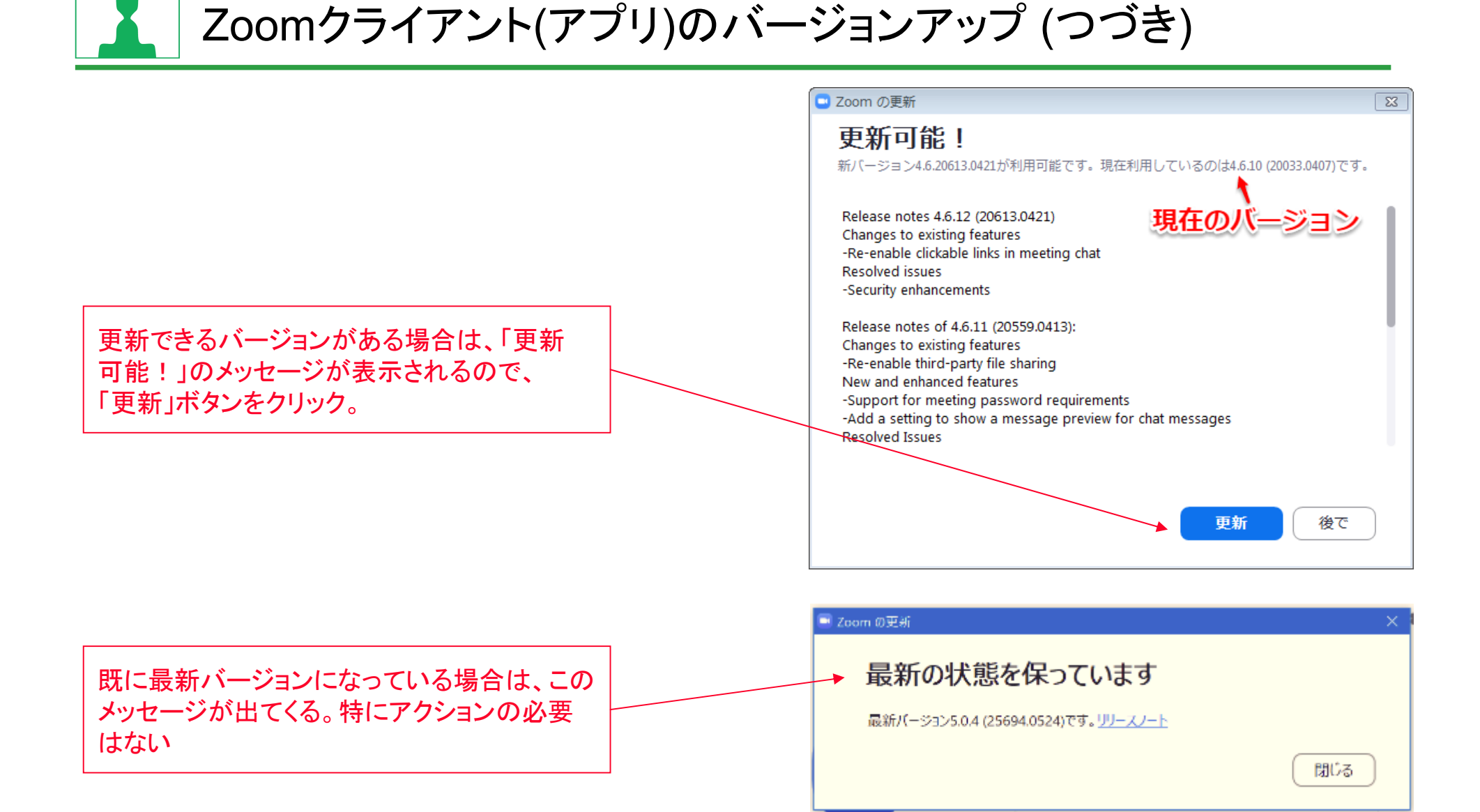

## Zoomテスト接続

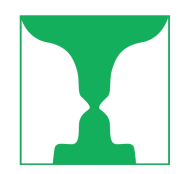

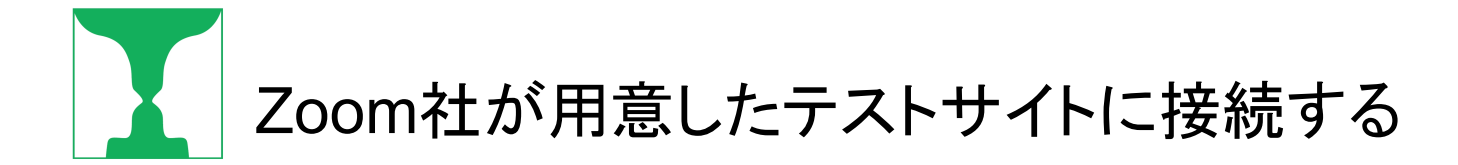

- Zoomをはじめて使う方は、実際のセミナーに参加する前に、米Zoom社がテスト用に設定したミーティングに参加 することをお勧めします。「ミーティング」とは言え、テスト用で無人なので安心して何回でも試すことができます
- 具体的な方法を下記サイトに記載しました

http://presen.ofsji.org/?p=14399

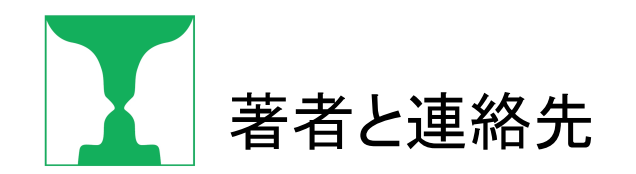

#### シンメトリー・ジャパン株式会社

- 住所: 〒105-0003 東京都港区西新橋1-5-5 本田ビル2F
- 電話: 03-6686-1808
- Fax: 03-6699-8089
- e-mail: call@symmetry.co.jp
- HP: http://corporate.ofsji.org/